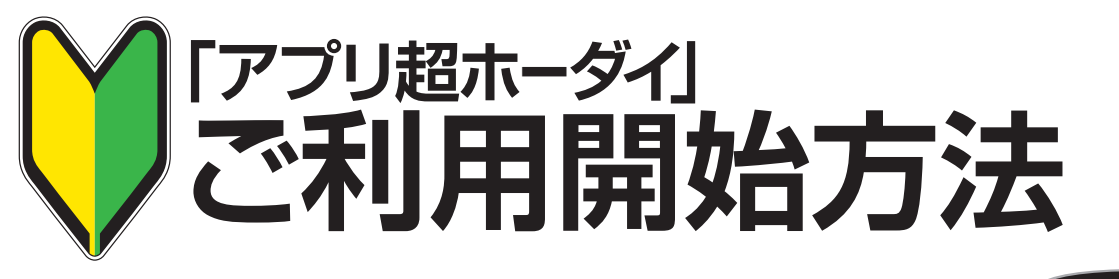

## スマホの設定

アプリをインストールできるように設定します 「設定」を開き、「セキュリティ」内の 「提供元不明のアプリのインストールを許可する」にチェックを入れて下さい。 ※端末によって、手順が異なる場合があります。

## 2 了ブラウザ」で開く 管理アプリ「アプリを追加」をダウンロードします 右記のURLを入力するか、QRコードを読み込み、 アプリを管理する「アプリを追加」をダウンロードしてください。 またい、

「アプリを追加」をインストールします

ダウンロードが完了したら、通知領域に表示されている [store.apk]をタップし、 続いて[インストール]をタップして完了です。

## 4 ライセンス登録

次の手順に従いライセンスの登録をしてください

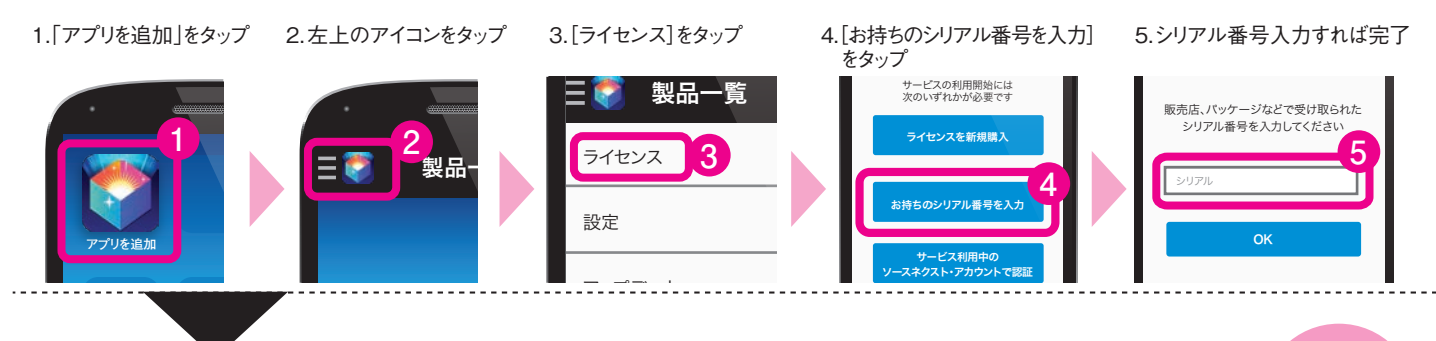

## 好きなアプリを入れて スマホを楽しく使いましょう

設定は完了です。[アプリを追加]から 好きなアプリを選んで自由にダウンロードできます。

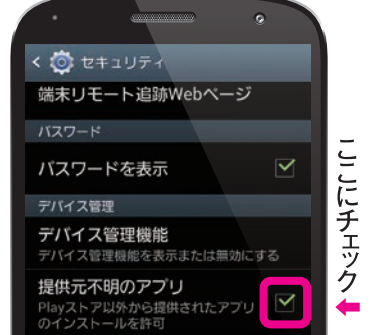

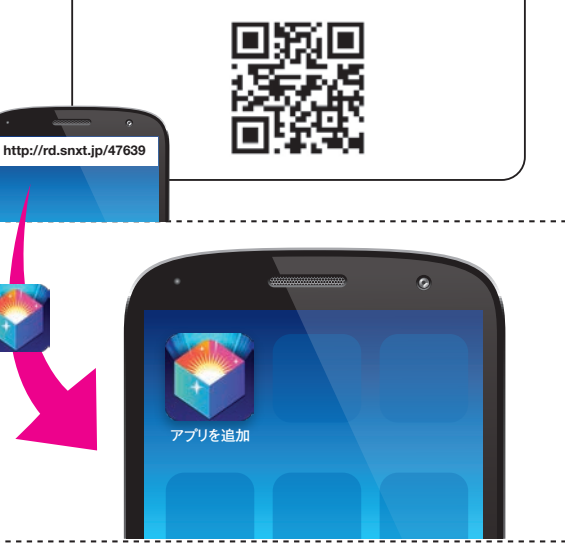

アプリを追加

http://rd.snxt.jp/47639